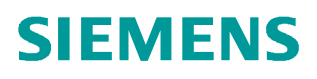

操作指南 • 2/2018

# SIMATIC PCS 7 V9.0 中文版 安装步骤说明

https://support.industry.siemens.com/cs/cn/zh/view/109755997

Unrestricted

目录

| 1 | 安装软件                  | -准备3                                 |
|---|-----------------------|--------------------------------------|
|   | 1.1                   | PCS 7 V9.0 的操作系统要求3                  |
|   | 1.2                   | 安装 Microsoft Office 软件5              |
| 2 | 硬件需求                  |                                      |
| 3 | 软件安装                  | 及设置                                  |
|   | 3.1                   | 系统分区需求                               |
|   | 3.2                   | 安装操作系统和 Microsoft Internet Explorer7 |
|   | 3.3                   | 安装微软补丁包7                             |
|   | 3.4                   | 安装中文语言包                              |
|   | 3.5                   | 安装杀毒软件11                             |
|   | 3.6                   | 安装消息队列服务和信息服务 IIS11                  |
|   | 3.7<br>3.7.1<br>3.7.2 | 安装.NET Framework                     |
|   | 3.8                   | 操作系统设置15                             |
|   | 3.8.1                 | 计算机名15                               |
|   | 3.8.2                 | 用户名和密码15                             |
|   | 3.8.3                 | 禁用 Windows 特性15                      |
|   | 3.8.4                 | Windows 电源选项16                       |
|   | 3.8.5                 | Windows 时间                           |
|   | 3.9                   | 安装 PCS 7 系统                          |
|   | 3.10                  | 设置计算机网络                              |
|   | 3.10.1                | 禁止网卡的节能选项22                          |
|   | 3.10.2                | 设置标准网卡(BCE 和 Softnet)22              |
|   | 3.10.3                | 设置 SIMATIC Shell                     |
|   | 3.10.4                | 设置终端总线                               |
|   | 3.11                  | 安装旧版本 PCS 7 库                        |

# 1 安装软件准备

#### 1.1 PCS 7 V9.0 的操作系统要求

- Windows 7 Professional SP1 (64 位)
- Windows 7 Ultimate/Enterprise SP1 (32 位)
- Windows 7 Ultimate/Enterprise SP1 (64 位)
- Windows 10 Enterprise 2015 LTSB (64 位)
- Windows Server 2012 R2 Standard Edition (64 位)(Windows Server 2012 R2 Standard with Update 或者包含更新 KB 2919355)
- Windows Server 2016 Standard Edition(64 位)
- 注 1: Windows 操作系统均是英文版本。
- 注 2: 安装 PCS 7 中文版时,参考章节 3.4 安装中文语言包,并将区域和语言都设置为简体中文(中国);安装 PCS 7 英文版本时,无需安装中文语言包,但是注意区域和语言都应设置为 English (United States)。
- 注:3: 对于 Windows 7 Professional SP1(64 位),操作系统必须设置为英文环境,即 系统显示为英文,所以此版本 Windows 并不适用于需要中文显示的 PCS 7 亚 洲版。
- 注 4: 使用 Windows 10 Enterprise 2015 LTSB 的注意事项
- 如果存在两块网卡,一块配置了而另一块没有配置网关,则可能出现以下异常
  - ◆ 未配置默认网关地址的网卡 IP 协议和伙伴通讯时,如果伙伴临时不可达, 则网卡在多次建立连接失败后停止尝试
  - ◆ 此时通讯伙伴不可达,除非重置 ARP 缓存
- 推荐安装 Windows 10 更新(KB3156387)
   链接: https://support.microsoft.com/en-US/kb/3156387
- 注 5: 与 Windows Server 2016 Standard 兼容的 PCS 7 版本为 V9.0 SP1, 而不是 PCS 7 V9.0, 完整的兼容说明参考表 1-1。

#### 对于上述操作系统,并不是和所有的 PCS 7 组件都兼容,具体的兼容关系如表 1-1。

| rear<br>ved                                           |                                                   |                                         |                                                    |                                                    |                                                 |                                                                                      |                                                                         |
|-------------------------------------------------------|---------------------------------------------------|-----------------------------------------|----------------------------------------------------|----------------------------------------------------|-------------------------------------------------|--------------------------------------------------------------------------------------|-------------------------------------------------------------------------|
| AG Conyright sie<br>AG Conyrights<br>All rights reset | Windows<br>Embedded<br>Standard<br>2009<br>32-Bit | Windows 7<br>Professional<br>64-Bit SP1 | Windows 7<br>Ultimate/<br>Enterprise<br>32-Bit SP1 | Windows 7<br>Ultimate/<br>Enterprise<br>64-Bit SP1 | Windows 10<br>Enterprise<br>2015 LTSB<br>64-Bit | Windows<br>Server<br>2012 R2<br>Update<br>Standard<br>Edition<br>64-Bit <sup>3</sup> | Windows<br>Server<br>2016<br>Standard<br>Edition<br>64-Bit <sup>4</sup> |
| ES                                                    | —                                                 | Х                                       | _                                                  | Х                                                  | Х                                               | Х                                                                                    | Х                                                                       |
| <b>OS</b> 单站                                          | —                                                 | X <sup>2</sup>                          | _                                                  | Х                                                  | Х                                               | Х                                                                                    | Х                                                                       |
| ES/OS 单站                                              | —                                                 | X <sup>2</sup>                          | _                                                  | Х                                                  | Х                                               | Х                                                                                    | Х                                                                       |
| <b>OS</b> 服务器                                         | —                                                 | —                                       | —                                                  | —                                                  | —                                               | Х                                                                                    | Х                                                                       |
| OS 客户端                                                | —                                                 | Х                                       | —                                                  | Х                                                  | Х                                               | Х                                                                                    | Х                                                                       |
| Web 服务器                                               | —                                                 | -                                       | —                                                  | X <sup>1</sup>                                     | X <sup>1</sup>                                  | Х                                                                                    | Х                                                                       |
| Web 客户端                                               | —                                                 | Х                                       | —                                                  | Х                                                  | Х                                               | Х                                                                                    | Х                                                                       |
| Process Historian                                     | —                                                 | —                                       | —                                                  | —                                                  | —                                               | Х                                                                                    | Х                                                                       |
| Information Server                                    | —                                                 | —                                       | —                                                  | Х                                                  | Х                                               | Х                                                                                    | Х                                                                       |
| SIMATIC Management<br>Console                         | _                                                 | _                                       | _                                                  | _                                                  | _                                               | Х                                                                                    | Х                                                                       |
| SIMATIC BATCH 单站                                      | —                                                 | —                                       | —                                                  | Х                                                  | Х                                               | Х                                                                                    | Х                                                                       |
| SIMATIC BATCH 客户端                                     | —                                                 | —                                       | —                                                  | Х                                                  | Х                                               | Х                                                                                    | Х                                                                       |
| SIMATIC BATCH 服务器                                     | —                                                 | _                                       | —                                                  | —                                                  | —                                               | Х                                                                                    | Х                                                                       |
| SIMATIC Route Control<br>服务器                          | _                                                 | _                                       | _                                                  | _                                                  | _                                               | х                                                                                    | Х                                                                       |
| SIMATIC Route Control<br>客户端                          |                                                   | _                                       | _                                                  | Х                                                  | Х                                               | Х                                                                                    | Х                                                                       |
| OpenPCS 7 独立站点                                        | —                                                 | —                                       | _                                                  | Х                                                  | Х                                               | —                                                                                    | _                                                                       |
| OpenPCS 7 带 OS<br>客户端                                 | _                                                 | _                                       | _                                                  | х                                                  | Х                                               | —                                                                                    | _                                                                       |
| OpenPCS 7 带 OS<br>服务器                                 | _                                                 | _                                       | _                                                  | _                                                  | _                                               | Х                                                                                    | х                                                                       |
| OpenPCS 7 带 OS<br>单站                                  | _                                                 | _                                       | _                                                  | Х                                                  | Х                                               | _                                                                                    | _                                                                       |
| PCS 7 BOX                                             | —                                                 | —                                       | —                                                  | Х                                                  | Х                                               | —                                                                                    | —                                                                       |
| PCS 7 BOX RTX                                         | —                                                 | —                                       | Х                                                  | —                                                  | _                                               | —                                                                                    | —                                                                       |
| OS-Client Microbox                                    | —                                                 | —                                       | —                                                  | Х                                                  | Х                                               | —                                                                                    | —                                                                       |
| PCS 7 AS mEC RTX                                      | Х                                                 | —                                       | _                                                  | —                                                  | _                                               | —                                                                                    | —                                                                       |
| PCS 7 AS RTX                                          | X                                                 |                                         | Х                                                  | —                                                  | —                                               | —                                                                                    | _                                                                       |
|                                                       |                                                   |                                         |                                                    |                                                    |                                                 |                                                                                      |                                                                         |

#### 符号说明:

"—" = 不兼容

"X"= 兼容

标注:

1) 只允许安装在 ES 单站或者 OS 站中(Windows 10 系统仅允许 OS 单站)

2) 非冗余

3) 版本 "Windows Server 2012 R2 Standard with Update" 或者具备 KB 2919355 的 Windows Server 2012 R2 Update"
4) Windows Server 2016 和 PCS 7 V9.0 SP1 兼容, 和 PCS 7 V9.0 不兼容

表 1-1 操作系统与 PCS 7 组件的兼容关系

# 1.2 安装 Microsoft Office 软件

如果安装 PCS 7 V9.0 软件的计算机有安装 Microsoft Office 软件的需求,那么 需要符合以下的兼容性要求,并且需要在安装 PCS 7 软件之前安装 Office。

PCS 7 V9.0/9.0 SP1 兼容的 Office 版本:

- Microsoft Office Professional 2013 32-Bit SP1 (Excel, Word, Access 和 PowerPoint)
- Microsoft Office Professional 2016 32-Bit (Excel, Word, Access 和 PowerPoint)
- Word Viewer 2003 SP3
- Excel Viewer 2007 SP2
- PowerPoint Viewer 2010

# 2 硬件需求

对于安装 PCS 7 V9.0 计算机,推荐使用的西门子工控机型号,计算机硬件配置如表 2-1。

| 参数          | 服务器系统的中央工程站,                            | OS 客户端,                          |
|-------------|-----------------------------------------|----------------------------------|
|             | Process Historian, Information Server,  | BATCH 客户端,                       |
|             | 一台 PC 中的 PCS 7 OS / SIMATIC BATCH       | Route Control 客户端                |
|             | / SIMATIC Route Control,                |                                  |
|             | 工程师站,                                   |                                  |
|             | OS 服务器,                                 |                                  |
|             | OS 单站,                                  |                                  |
|             | 维护站,                                    |                                  |
|             | 一台 PC 中的 PCS 7 Web 服务器、OS 客户            |                                  |
|             | <br> 端和 BATCH 客户端,                      |                                  |
|             | BATCH 服务器,                              |                                  |
|             | BTACH 单站,                               |                                  |
|             | Route Control 服务器                       |                                  |
|             | Route Control 单站,                       |                                  |
|             | SIMATIC Management Console              |                                  |
| 基础计算机(参考样本) | SIMATIC IPC 847C / 847D / 647C / 647D / | SIMATIC IPC 847C / 847D / 647C / |
| 从理咒         | 547D7 547E/547G                         | 647D/547D/547E/547G              |
|             | Min. INTEL Core 2 Duo; >=2.40           | GHz, INTEL Core 2 Quad           |
| 内存 (RAM)    | >=8 GB (64 位操作系统)                       | >=4 GB (64 位操作系统)                |
| 硬盘          | >=200 GB HDD/SSD                        | >=160 GB HDD/SSD                 |
| 分区大小        | C: \100 – 128 GB                        | C:\100- 128 GB                   |
| 网络适配器/通讯接口  |                                         |                                  |
| ●终端总线通讯     | • RJ45极载十兆以太网                           | • RJ4 板载千兆以太网                    |
| •工厂总线通讯     | ●CP 1623 或者BCE网络适配器                     |                                  |
| 光驱          | DVD                                     | DVD                              |
|             | 表 2-1 硬件需求                              | 1                                |
|             |                                         |                                  |

# 3 软件安装及设置

#### 3.1 系统分区需求

为了保证系统稳定、方便项目管理和数据备份,建议 PC 站硬盘划分如下功能的分区:

- 用于操作系统和 PCS 7 系统安装的 C 区 (建议 100 GB 以上, NTFS 格式)
- 用于存储 PCS 7 项目的分区(建议 NTFS 格式)
- 用于授权存储、系统和项目备份的分区(建议 NTFS 格式)

#### 3.2 安装操作系统和 Microsoft Internet Explorer

根据表 1-1 安装合适的操作系统, SIMATIC PCS 7 V9.0 中仅允许使用 Microsoft Internet Explorer 11。

Internet 链接:

<u>http://windows.microsoft.com/en-US/internet-explorer/ie-11-worldwide-languages</u> 对于 WebUX, Information Server 支持的其他浏览器, 请参考相应手册。

#### 3.3 安装微软补丁包

PCS 7 系统必须的补丁包在安装 PCS 7 的时候会根据操作系统的不同自动安装。

对于 Windows 10 Enterprise 2015 LTSB 操作系统,推荐在安装 PCS 7 V9.0 之前更 新 Windows 10 补丁包(KB3156387)。

Internet 链接: <u>https://support.microsoft.com/en-US/kb/3156387</u>

更多 Windows 补丁包与 PCS 7 兼容性信息,请访问 Internet 链接: https://support.industry.siemens.com/cs/ww/en/view/18752994

### 3.4 安装中文语言包

PCS 7 兼容测试的系统为英文版本,对于 PCS 7 ASIA 版本,需要安装操作系统中文 语言包,并将系统环境设置为中文。

下面以 Windows 10 2015 LTSB 为例介绍如何安装和配置中文环境, Windows Server 2012 /2016 设置步骤与 Windows 10 相同。

- 打开"控制面板"(Control Panel)中的"时钟、语言和区域"(Clock, Languange, and Region)下的"语言"(Languange)对话框
- 2) "添加语言"(Add a language),选择中文(简体) → 中文(中华人民共和国)

| 😒 Language                                                              |                                                                      |                                                                                                | _ (                          | o x      |
|-------------------------------------------------------------------------|----------------------------------------------------------------------|------------------------------------------------------------------------------------------------|------------------------------|----------|
| ← → ∽ ↑ 🛠 > Control                                                     | I Panel → Clock, Language,                                           | and Region $\rightarrow$ Language $\sim$ $\circlearrowright$                                   | Search Control Panel         | Q        |
| Control Panel Home<br>Advanced settings<br>Change date, time, or number | Change your lang<br>Add languages you war<br>(the one you want to se | uage preferences<br>nt to use to this list. The language at the top<br>te and use most often). | of your list is your primary | language |
| formats                                                                 | Add a language Rem<br>English (United                                | Nove Move up Move down<br>Windows display language: Enabled<br>Keyhoard layout: US             | Ontic                        | 305      |
|                                                                         | States)<br>中文(中华人民共                                                  | Date, time, and number formatting                                                              | Optic                        | ons      |
|                                                                         | 和国)                                                                  |                                                                                                |                              |          |

图 3-1 Windows 10 添加语言

3) 打开中文右边" Options" (选项)对话框,联网 "下载并安装语言包"

(Download and install Language pack)

注意: 需要联网更新

| → ↑ X ≪ Language → Language options                              | ~ Č      | Search Control Panel |
|------------------------------------------------------------------|----------|----------------------|
| Chinese (Simplified, China)                                      |          |                      |
| Windows display language                                         |          |                      |
| A language pack for Chinese (Simplified, China) is available for | download |                      |
|                                                                  |          |                      |
| 📢 Download and install language pack                             |          |                      |
| Download and install language pack                               |          |                      |
| Download and install language pack                               |          | Remove               |

图 3-2 Windows 10 下载并安装语言包

4) 位于列表第一个位的语言即是主语言(显示和使用的语言),所以需将中文 (中华人民共和国)语言移动至最上方(Move up / down)。

| → × ↑ 💱 > Control P                     | anel 👂 Clock, Language, a | and Region > Language 🛛 🗸 🖑                     | Search Control Panel                   |
|-----------------------------------------|---------------------------|-------------------------------------------------|----------------------------------------|
| Control Panel Home                      | Change your lang          | uage preferences                                |                                        |
| Advanced settings                       | Add languages you war     | nt to use to this list. The language at the top | o of your list is your primary languag |
| Change date, time, or number<br>formats | (the one you want to se   | e and use most often).                          |                                        |
|                                         | Add a language Rem        | ove Move up Move down                           |                                        |
|                                         | 中文(中华人民共和国)               | Input method: Microsoft Pinyin                  | Options                                |
|                                         | 5                         | Windows display language: Enabled               |                                        |

图 3-3 Windows 10 设置主语言

- 5) 设置"区域"(Region)中的各个选项,如图 3-4 至 3-6
- 格式(Format):中文(简体,中国), Chinese(Simplified, China)。

| ormat:              |                 |   |
|---------------------|-----------------|---|
| hinese (Simplified, | China)          | ~ |
| nange sorting meth  | bod             |   |
| nguage preference   | 2               |   |
| Date and time form  | ats             |   |
| Short date:         | yyyy/M/d        | ~ |
| Long date:          | yyyy'年'M'月'd'日' | ~ |
| Short time:         | H:mm            | ~ |
| Long time:          | H:mm:ss         | ~ |
| First day of week:  | 星期一             | ~ |
| Examples            |                 |   |
| Short date:         | 2018/2/1        |   |
| Long date:          | 2018年2月1日       |   |
| Short time:         | 5:32            |   |
| Long time:          | 5:32:40         |   |

图 3-4 Windows 10 格式

• 位置(Location):中国(China)

| onnais Location | Administrative     |                     |                      |        |
|-----------------|--------------------|---------------------|----------------------|--------|
| Some software,  | including Window   | s, may provide yo   | u with additional co | ontent |
| and weather.    | ocation, some serv | rices provide local | information such a   | s news |
| Home location:  |                    |                     |                      |        |
| China           |                    |                     |                      | ~      |
|                 |                    |                     |                      |        |

- 管理(Administrative):
  - ◆ 复制设置(Copy Settings...),勾选"欢迎屏幕和系统账户" (Welcome screen and system accounts)和"新建用户账户" (New user accounts)
  - ◆ 非 Unicode 程序的语言(Language for non-Unicode programs)设置为中文。

| Welcome screen and new user account                                                                                                    | s                                                                                                    |
|----------------------------------------------------------------------------------------------------|----------------------------------------------------------------------------------------------------|
| View and copy your international setti<br>accounts and new user accounts.                                                                                                    | ngs to the welcome screen, system                                                                     |
|                                                                                                    | Copy settings                                                                                         |
| Language for non-Unicode programs                                                                                                    |                                                                                                    |
| This setting (system locale) controls the text in programs that do not support t                                                                                               | ne language used when displaying<br>Inicode.                                                          |
| Current language for non-Unicode pro                                                                                                    | ograms:                                                                                               |
| English (United States)                                                                                                    |                                                                                                    |
|                                                                                                    |                                                                                                    |
| ×                                                                                                    | Change system locale                                                                                  |
| Region Settings                                                                                                    | Change system locale ×                                                                                |
| Region Settings<br>Select which language (system locale) to<br>that do not support Unicode. This setting<br>computer.<br>Current system locale:                                | Change system locale<br>×<br>use when displaying text in programs<br>affects all user accounts on the |
| Region Settings<br>Select which language (system locale) to<br>that do not support Unicode. This setting<br>computer.<br>Current system locale:<br>Chinese (Simplified, China) | Change system locale<br>use when displaying text in programs<br>affects all user accounts on the      |

图 3-6 Windows 10 管理

6) 重启计算机。

### 3.5 安装杀毒软件

以下的杀毒软件经过兼容性测试可以在 PCS 7 V9.0 下使用。

- Symantec Endpoint Protection
- Trend Micro OfficeScan
- McAfee Endpoint Security

您可以在工业在线支持网络找到和 PCS 7 版本兼容的杀毒软件:

Internet 链接: <u>https://support.industry.siemens.com/cs/ww/en/view/64847781</u>

# 3.6 安装消息队列服务和信息服务 IIS

在安装 PCS 7 之前,必须安装消息队列服务 MSMQ。

• 在 Windows 7 / Windows 10 系统中的操作步骤如下:

- 在"控制面板" (Control Panel) 中选择以下选项: "控制面板 > 程序 >程序和功能" (Control Panel > Programs > Programs and Features)。
- 在左侧菜单栏中单击"启用或关闭 Windows 功能" (Turn Windows features on or off)。 将打开"启用或关闭 Windows 功能" (Turn Windows features on or off) 对话框。
- 选择组件" Microsoft Message Queue (MSMQ) 服务器" (Microsoft Message Queue (MSMQ) Server)。
- 4) 激活以下选项:
- 5) " Microsoft Message Queue (MSMQ) 服务器核心" (Microsoft Message Queue (MSMQ) Server Core)。

注意禁用下面的子组件。

6) 单击"确定" (OK) 进行确认。

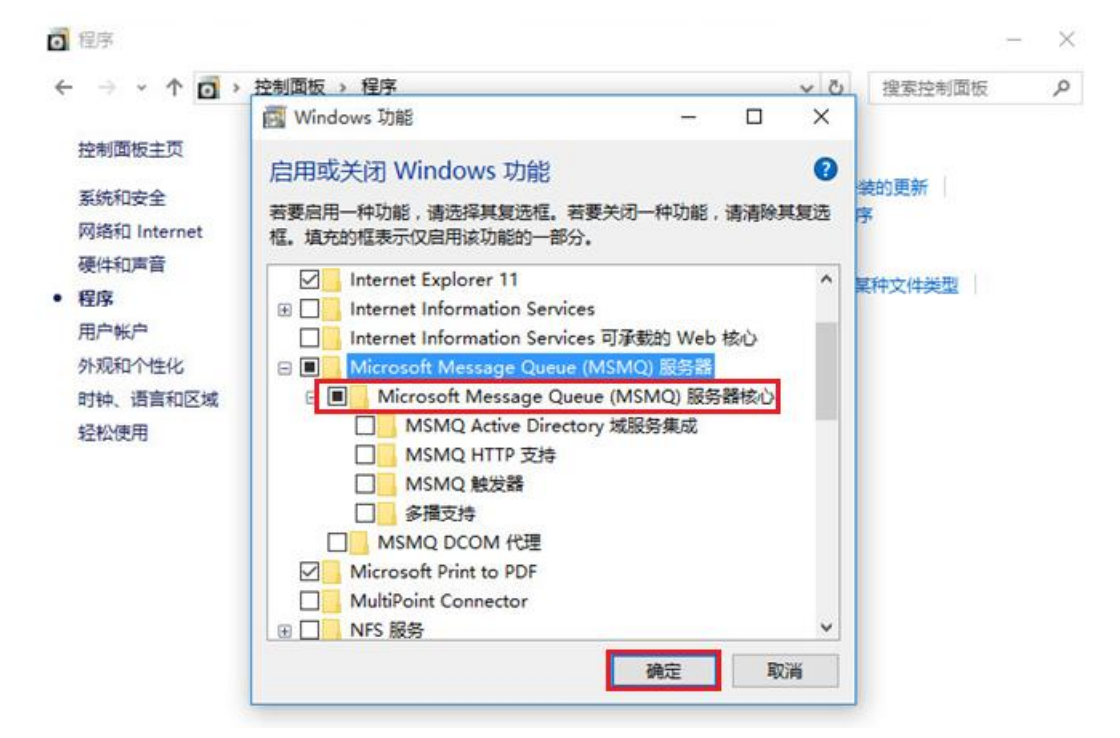

图 3-7 Windows 10 安装消息队列

- Windows Server 2012 R2 /2016 系统中的的操作步骤如下:
- 1) 打开服务器管理器(Server Manager)。
- 2) "添加角色和功能" (Add Roles and Features)。
- 3) 在"功能"(Features)中选择消息队列(Message Queuing),如图 3-2。

| 选择功能                             | 选择要安装在所选服务器上的一个或多个功能。                                                                                                    | 目标跟踪<br>SRV2016C                                                                                                    |
|----------------------------------|----------------------------------------------------------------------------------------------------|----------------------------------------------------------------------------------------------------|
| <u></u><br>开始之间<br>安 生米刑         | The                                                                                                    | 描述                                                                                                    |
| 服务器选择<br>服务器角色<br>功能<br>确认<br>结果 | □ 益丁 WINGOWS 167/EED/17 IBE BEE         □ 简单 TCP/IP 服务         □ 媒体基础         □ 容器         □ 数据中心桥接         □ 网络负载平衡         □ 无线 LAN 服务         ▲ ■ 消息队列 (1 个已安装,共 7 个)         ▲ ■ 消息队列服务 (1 个已安装,共 7 个)         ▲ ■ 消息队列服务 (1 个已安装)         ● 计目 大手的         ● 消息以列服务 (1 个已安装)         ● 目 計量         ● 消息以列服务集成         □ 消息以列目を受ける         ■ 消息以列目を受ける         □ 消息以列目を受ける         □ 消息以列目を受ける         □ 二 正子结构管理的 VM 防护工具         □ 优质 Windows 音频视频体验         □ 远程服务器管理工具 | "消息队列服务"在应用程序之间提<br>有保证的消息传递、有效的路由、<br>全性和基于优先级的消息传递、"约<br>息队列"还在应用程序可运行于不同<br>提作系统上,使用不同的网络基础<br>构,暂时处于脱机状态,或者正在<br>同时间下运行。 |

图 3-8 Windows Server 2016 安装消息队列

- 4) 点击确认安装。
- 5) 对于 Web Server, Information Server, PDM Server 等 PC 机还需要安装 Microsoft Internet 信息服务 IIS。

关于 IIS 具体安装的组件请参考手册, "SIMATIC Process Control System PCS 7 - PC Configuration (V9.0 SP1)", 链接:

https://support.industry.siemens.com/cs/ww/en/view/109754983

#### 3.7 安装.NET Framework

在安装 PCS 7 V9.0 之前,必须手动安装.NET Framework 3.5, PCS 7 在安装过程中 自动安装.NET Framework 4.5。

#### 3.7.1 Windows 7

安装消息队列时勾选.NET Framework 3.5.1 安装即可,如图 3-9。

|                                     | ANSTEARCHES                                                                                    |                                      | always open in a specific program |
|-------------------------------------|------------------------------------------------------------------------------------------------|--------------------------------------|-----------------------------------|
| urn Wi                              | indows features on or off                                                                      | •                                    | aways open in a specific program  |
| fo turn a<br>dear its o<br>s turned | feature on, select its check box. To turn<br>theck box. A filled box means that only pa<br>on. | a feature off,<br>art of the feature | tall a gadget                     |
| •                                   | Games                                                                                          | -                                    |                                   |
|                                     | Indexing Service                                                                               |                                      |                                   |
|                                     | Internet Explorer 8                                                                            |                                      |                                   |
| ≞님                                  | Internet Information Services                                                                  | e Web Core                           |                                   |
| FI 🗖                                | Media Features                                                                                 | ie web core                          |                                   |
|                                     | Microsoft .NET Framework 3.5.1                                                                 |                                      |                                   |
| 18.31                               | Windows Communication Foundati                                                                 | ion HTTP Activa                      |                                   |
|                                     | Windows Communication Foundati                                                                 | ion Non-HTTP /                       |                                   |
|                                     | Microsoft Message Queue (MSMQ) Se                                                              | rver                                 |                                   |
| Ξ                                   | Microsoft Message Queue (MSMQ                                                                  | ) Server Core                        |                                   |
|                                     | MSMQ Active Directory Domain                                                                   | n Services Inte                      |                                   |
|                                     |                                                                                                |                                      |                                   |
|                                     |                                                                                                |                                      |                                   |
|                                     | MSMO DCOM Proxy                                                                                | -                                    |                                   |
|                                     |                                                                                                |                                      |                                   |

图 3-9 Windows 7 安装消息队列

#### 3.7.2 Windows 10/Windows Server 2012/2016

必须手动安装.NET Framework 3.5。可选安装方法:

- 联网更新安装
  - 1) 计算机连接 Internet
  - 2) 控制面板勾选.NET Framework 3.5,安装过程中会提示下载并安装 Windows 更新。
- 使用安装介质作为文件,通过命令行安装
  - 1) 计算机连接 Windows 安装介质(光盘等)
  - 2) 以管理员权限打开命令行(右键 > Run as administrator)。
  - 3) 输入命令(如图 3-10,注意命令之间的空格)。

Dism.exe /online /enable-feature /featurename:NetFx3 /All /Source:<DVD drive letter>:\sources\sxs /LimitAccess 图 3-10 Windows 10 命令行安装.NET Framework 3.5(光盘盘符为 D)

# 3.8 操作系统设置

Copyright © Siemens AG Copyright year All rights reserved

#### 3.8.1 计算机名

在 PCS 7 安装完成之后不能再修改计算机名,如果确实需要修改计算机名,可以在 PCS 7 安装之前修改。注意以下事项:

- 不能使用这些字符:.,;:!?"'^´`~-+=/\'@\*#\$%&§°()[]{}<>间
   隔符, 连字符 ("-"), 下划线 ("\_")
- 最大 15 个字符
- 必须是大写字母
- 首字符必须为字母

#### 3.8.2 用户名和密码

建议在局域网里的同一个多项目下,所有的计算机设置相同的用户名及密码,这样便 于网络之间的计算机互相访问。注意,用户密码不能为空。

#### 3.8.3 禁用 Windows 特性

在 PCS 7 中不能使用 Windows 以下特性:

- XP Mode(Windows 7)
- HomeGroup (Windows 7 和 Windows 10)
- Parental Control (Windows 7 和 Windows 10)
- Windows Defender
- Bit Locker
- Fast User Switching

通过以下步骤禁止快速用户切换(Fast User Switching),参考图 3-11。

- Windows 键 + R 快捷键 (<Win> + R) 启动"运行" (Run) 对话框中输入以下命令 "gpedit.msc",打开"本地组策略编辑器" (Editor for local group policies)。
- 在树形视图中,选择"本地计算机策略">"计算机配置">"管理模板">
   "系统">"登录" (Local Computer Policies > Computer Configuration > Administrative Templates > System > Logon)。
- 3. 启用"隐藏"快速用户切换"的入口点" (Hide entry points for fast user switching) 选项。
- 4. 应用设置。

注销后, Windows 禁用"快速用户切换"功能。

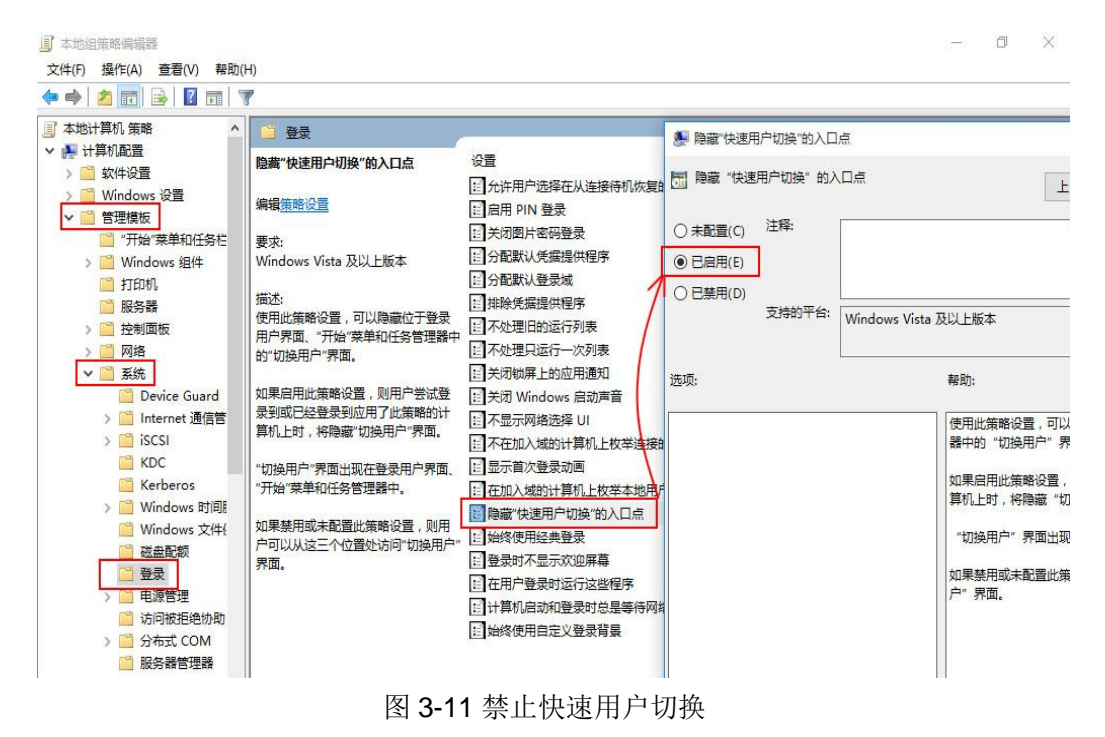

#### 3.8.4 Windows 电源选项

出于对 OS 不间断操作和 ES 性能考虑,建议进行以下的设置,如图 3-12。

- 电源计划选择"高性能(High performance)
- "关闭显示器" (Turn off the display) 设置为"从不" (Never)
- 高级电源设置:硬盘必须设置为"从不" (Never)

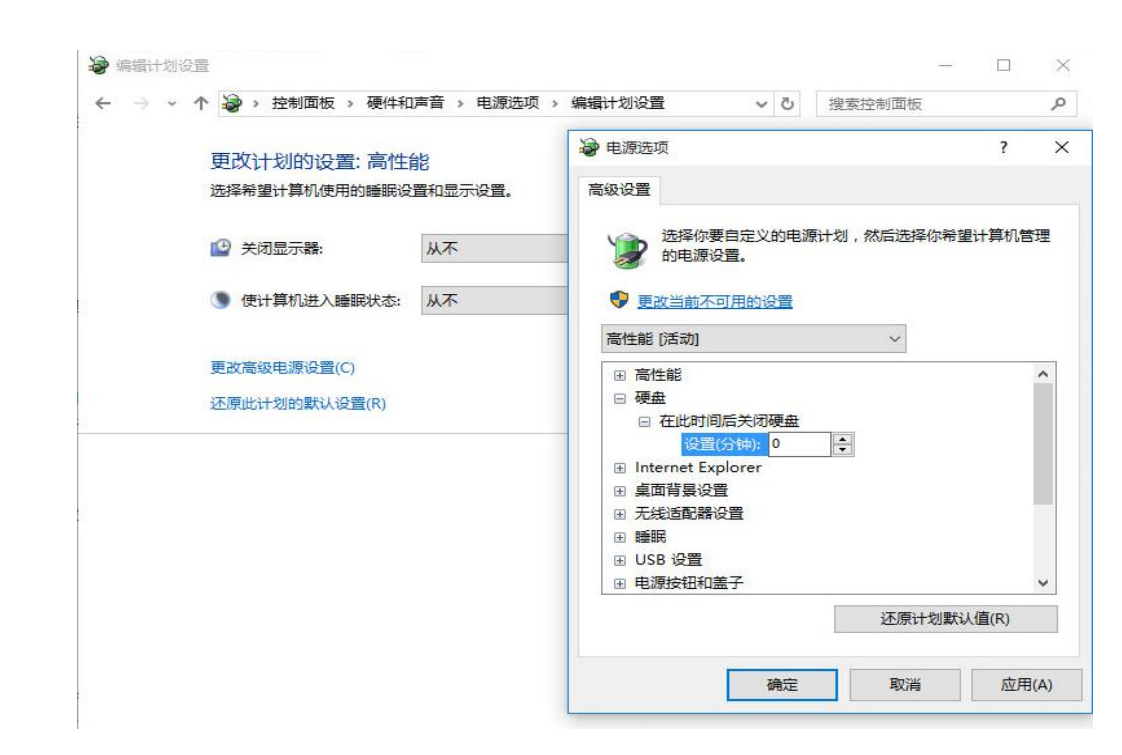

图 3-12 电源选项设置

#### 3.8.5 Windows 时间

Copyright © Siemens AG Copyright year All rights reserved

> 由于 Windows 默认采用来自 Internet 上的 NTP 时钟信号作为计算机的时钟源,但是 计算机在 PCS 7 系统中并不会直接连接到 Internet,而是采取自己的时间同步方式, 因此,应该禁止此选项,如图 3-13。

| <ul> <li>↔ 设置</li> <li>◇</li> <li>◇<!--</th--><th>- □ ×<br/>査找设置</th></li></ul> | - □ ×<br>査找设置                                                                                                    |
|----------------------------------------------------------------------------------------------------|----------------------------------------------------------------------------------------------------|
| 日期和时间<br>区域和语言<br>语音                                                                                                    | 日期和时间<br>2018年2月5日,13:28<br>自动设置时间<br>( ) 关                                                                                                    |
| <ul> <li>● 时钟、语言和区域</li> <li>← → ◆ ↑ </li> <li>◆ 控制面板 → 时钟、语言和区域</li> <li>控制面板主页</li> <li>五統和安全</li> <li>网络和 Internet</li> <li>○ 语言</li> </ul>                                                                                                    | 部日期和时间     YDB       日期和时间     附加时钟       日期和时间     附加时钟       时间     日期和时间       日期和时间     附加时钟       日期和时间     附加时钟       日期和时间     附加时钟       日期和时间     Numphi       日期和时间     Numphi       日期和日     Numphi       日     Numphi       Num |
| 硬件和声音 A 添加语言 程序 区域 更改位置 外观和个性化 • 时钟、语言和区域 经松使用                                                                                                    | 更换输入法<br>更改日期、时<br>更改日期、时<br>服务器(E): time.windows.com ✓ 立即更新(U)                                                                                                    |
|                                                                                                    | 确定取消                                                                                                    |

图3-13 禁止同步到Internet时间源

# 3.9 安装 PCS 7 系统

以 Windows 10 2015 LTSB 中安装工程师站(ES)为例说明 PCS 7 V9.0 安装步骤:

• 把 SIMATIC PCS 7 V9.0 光盘盒里第一张 DVD 插入光驱,在光盘的根目录里双 击 Setup.exe 或光盘自动运行 Setup.exe。在弹出窗口中可以选择安装语言,如 图 3-14。

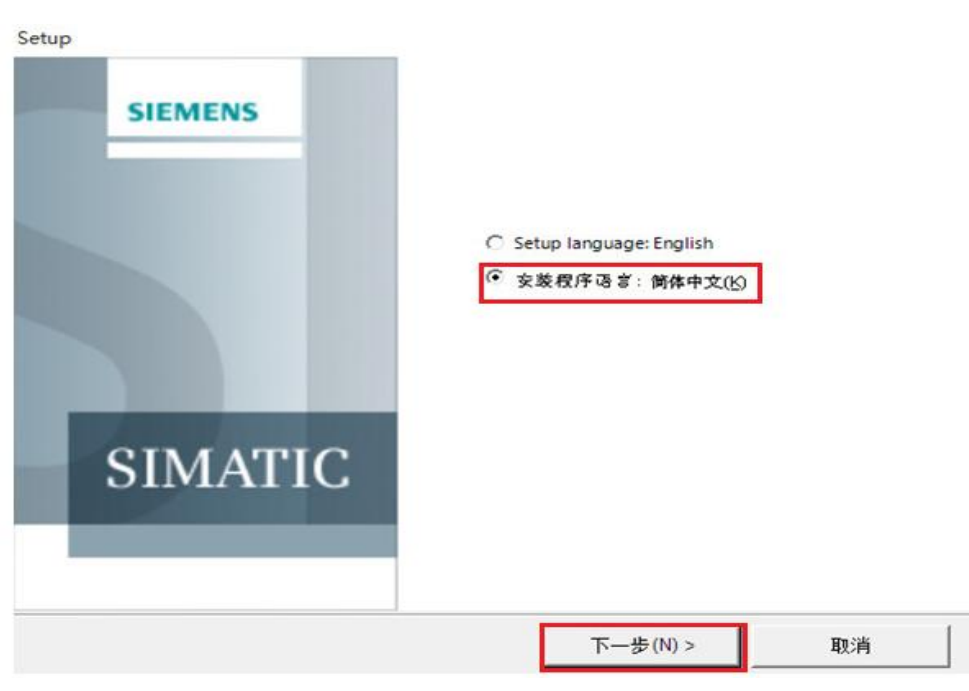

图 3-14 安装PCS 7

• 点击下一步后会弹出设置类型选择,选择"安装"(Install),如图 3-15。

| 选择最符合需求的设置类型。  |             |          |    |
|----------------|-------------|----------|----|
| ● 安装 () ;      |             |          |    |
| 请选择要安装到系统上的产品。 |             |          |    |
| ○ 更新 (U) :     |             |          |    |
| 所有已安装的特征将升级。将应 | 7用已安装版本的设置。 |          |    |
| ~ 删除(R) :      |             |          |    |
| 请选择要从系统中删除的产品。 |             |          |    |
|                |             |          |    |
|                |             |          |    |
|                | <返回(B)      | 下一步(N) > | 取消 |

图 3-15 选择设置类型

• 点击下一步后弹出安装方式选择,请选择"数据包安装"(Package Installation),如图 3-16。

# Copyright © Siemens AG Copyright year All rights reserved

| 安装类型。 选择最符合您的经验的安装类型。                                       |       | S        | N  |
|-------------------------------------------------------------|-------|----------|----|
| の数据包安装<br>安装程序包                                             |       |          |    |
| 自定义安装允许您选择要安装的产品。<br>目标目录<br>C:\Program Files (x86)\SIEMENS |       |          |    |
| <)                                                          | 2回(B) | 下—歩(N) > | 取消 |

图3-16 选择安装方式

• 点击下一步,弹出程序数据包对话框,选择工程师站"PCS7 Engineering" 如图 **3-17**。

| 描述                                                                                                    |        |
|----------------------------------------------------------------------------------------------------|--------|
| <ul> <li>         PCS 7 Engineering 包括:<br/>- Automation License Manager<br/>- Microsoft SQL Server<br/>- STEP 7<br/>- ST-SCL<br/>- CFC<br/>- SFC<br/>- TH<br/>- IEAPO<br/>- PCS 7 Basis Library<br/>- PCS 7 Basis Library<br/>- PCS 7 Basis Library<br/>- PCS 7 Basis Library<br/>- PCS 7 Basis Library<br/>- VXM<br/>- PID-Tuner<br/>- DOCPRO<br/>- WinCC<br/>- Remote Publisher<br/>- SFC Visu.<br/>- AS-OS-Engin.<br/>- PVI<br/>- PCS 7 Basis Faceplates<br/>- PCS 7 ADV Faceplates<br/>- PCS 7 ADV Faceplates<br/>- System Document.          </li> </ul> |        |
|                                                                                                    | ana ay |

图3-17 安装工程师站

• 点击下一步,选择一些默认情况下不会自动选择安装的额外软件包选项,如 VT, PLCSIM, SIMATIC Logon 等, 如图 3-18。

| Process Historian Server 2014 SP2 Upd3<br>Process Historian OPC UA Server 2014 SP2 Upd3<br>Process Historian Ready Component 2014 SP2 Upd3<br>Process Historian Witness 2014 SP2 Upd3<br>Information Server 2014 SP2 Upd3<br>Information Server - MS Office AddIn 2014 SP2 Upd3<br>Information Server - BATCH Options V9.0<br>Ons<br>Automation License Manager V5.3 SP4 Upd1<br>SIMATIC Management Agent V9.0<br>SIMATIC Logon V1.6<br>S7-PLCSIM V5.4 SP8<br>SOFTNET-IE RNA V14<br>SQL Server 2014 SP2 - (WinCC)<br>SQL Server 2014 SP2 - (Process Historian) | Ŷ | S7-PLCSIM V5.4 SP8. |         |
|----------------------------------------------------------------------------------------------------|---|---------------------|---------|
| PCS 7 Trial License                                                                                                    |   |                     | 说明文件(R) |
| PCS 7 Tools V9.0                                                                                                    |   | 需要的:                | 22413 1 |

• 点击下一步出现开始安装 PCS 7 V9.0 前的最后一步,如图 3-14。它显示了系统设置将要做出的种种更改。必须接受然后点击下一步开始安装。

| <b>系统设置</b><br>此计算机中的以下系统                                                                                       | 设置将被更改。                                                                                              |                                                                                                  | S                                                                            |                |
|----------------------------------------------------------------------------------------------------|----------------------------------------------------------------------------------------------------|--------------------------------------------------------------------------------------------------|------------------------------------------------------------------------------|----------------|
| <b>将创建以下用户组</b><br>"Siemens TIA Engine<br>"SIMATIC Management                                                   | er" (Administration of<br>Users" (SIMATIC Manag                                                      | : Siemens TIA product<br>ement Users)                                                            | ts)                                                                          | ^              |
| "SIMATIC NET" (SIMA<br>将设置以下注册表设置<br>HKEY_LOCAL_MACHINE)                                                        | TIC NET Group)<br><b>5和权限</b><br>SOFTWARE\Microsoft\Win                                              | ndows\CurrentVersion                                                                             | \Internet Settings\1                                                         | LoneMap        |
| <pre>\EscDomains\securit</pre>                                                                                  | y_pdirt.exe<br>SOFTWARE\ODBC\ODBC.INI<br>SOFTWARE\Policies\Micr                                      | (\<br>cosoft\Windows NT\RP                                                                       | c                                                                            |                |
| HKEY_LOCAL_MACHINE\<br>EnableScPnP =<br>HKEY_LOCAL_MACHINE\<br>WinCC = 0                                        | SOFTWARE\Policies\Micr<br>0<br>SOFTWARE\Siemens\Redum                                                | osoft\Windows\ScPnP<br>ndancy\                                                                   |                                                                              |                |
| HKEY_LOCAL_MACHINE\<br>WinCC = 0<br>HKEY_LOCAL_MACHINE\<br>WinCC = 0                                            | SOFTWARE\Siemens\SCS\<br>SOFTWARE\Siemens\WinCO                                                      | τ.                                                                                               |                                                                              |                |
| HKEY_LOCAL_MACHINE\<br>\SubstituteGsdFiles<br>HKEY_LOCAL_MACHINE\<br>HKEY_LOCAL_MACHINE\<br>HKEY_LOCAL_MACHINE\ | SOFTWARE\Wow6432Node\S<br>SOFTWARE\Wow6432Node\S<br>SOFTWARE\Wow6432Node\S<br>SOFTWARE\Wow6432Node\S | SIEMENS\STEP7\2.0\App<br>Siemens\Step7\2.0\App<br>Siemens\Step7\2.0\Ges<br>Siemens\STEP7\2.0\Ges | plications\S7CNFX<br>plications\S7info\SE<br>neral\Errors<br>neral\Languages | TUP ATTRIBUTES |
| ▼ 我接受对系统设置的更                                                                                                    | it.                                                                                                  |                                                                                                  | 11484 - 14                                                                   |                |
| 打印                                                                                                    | 另存为                                                                                                  | <返回(B)                                                                                           | 下一步(N) >                                                                     | 取消             |
|                                                                                                    | 图3-19                                                                                                | 系统设置的修改列                                                                                         | 利表                                                                           |                |

# 3.10 设置计算机网络

Copyright © Siemens AG Copyright year All rights reserved

在 PCS 7 安装完后,还需要对计算机网络进行设置。

#### 3.10.1 禁止网卡的节能选项

所有的 PC 机的网卡如果带有节能选项,建议全部禁止。在网卡的属性里查找电源管理(Power Management)(属性 → 配置 → 电源管理, Properties → Configure...
→ Power Management),取消里面的"允许计算机关闭这个设备以节约电源"
(Allow the computer to turn off this device to save power)复选框。

#### 3.10.2 设置标准网卡(BCE和 Softnet)

对于使用 TCP/IP 协议的工厂总线标准网卡,设置如下:

- 禁用" Microsoft 网络的文件和打印共享" (File and Printer Sharing for Microsoft Networks)
- 禁用" Microsoft 网络客户端" (Client for Microsoft Networks)
- 激活 "SIMATIC Industrial Ethernet (ISO)"

#### 3.10.3 设置 SIMATIC Shell

安装完 PCS 7 后,需要选择 PCS 7 的终端总线,双击打开"我的电脑 / 这台电脑",在里面找到 SIMATIC Shell 并双击打开 SIMATIC Shell 窗口,在窗口中右键单击 SIMATIC Shell 然后选择 Settings,在弹出窗口中可以看到计算机所安装的所有网卡,选择需要作为终端总线的网卡,点击 OK 键即可选择上作为终端总线,并且此网卡所在行的所有文字都会变为蓝色。

 如果电脑上有多块网卡,作为终端中线的网卡必须位于最上面(网络属性: Advanced →Advanced Setting)

注意: 在 Windows 10 和 Windows Server 2016 中无法也不需要做上述设置

• 必须禁用未使用的网卡

#### 3.10.4 设置终端总线

PCS7终端总线的网卡需要进行以下设置:

- 启用网络发现"Turn on network discovery"
- 启用文件和打印机共享"Turn on file and printer sharing"
- 关闭公用文件夹共享"Turn off Public folder sharing"

具体设置参考图 3-20。

| dea |                                                        |  |
|-----|--------------------------------------------------------|--|
| e   | 个 •• 《 网络和 Internet 》 网络和共享中心 》 高级共享设置 V O 搜索控制面板      |  |
|     | 针对不同的网络配置文件更改共享选项                                      |  |
|     | Windows 为你所使用的每个网络创建单独的网络配置文件。你可以针对每个配置文件选择特定的选项。      |  |
|     | 专用 (二)                                                 |  |
|     | 网络发现                                                   |  |
|     | 如果已启用网络发现,则这台计算机可以发现网络上的其他计算机和设备,而且其他网络计算机也可以发现这台计算机。  |  |
|     | ● 启用网络发现<br>□ 启用网络连接设备的自动设置。                           |  |
|     | ○关闭网络发现                                                |  |
|     | 文件和打印机共享                                               |  |
|     | 启用文件和打印机共享时,网络上的用户可以访问通过此计算机共享的文件和打印机。                 |  |
|     | <ul> <li>● 启用文件和打印机共享</li> <li>○ 关闭文件和打印机共享</li> </ul> |  |
|     | 家庭组连接                                                  |  |
|     | 通常,Windows 管理与其他家庭组计算机的连接。但是,如果你在所有计算机上拥有相同的用户帐        |  |
|     | 户和密码,则可以让家庭组改用你的帐户。                                    |  |
|     | 户和密码,则可以让家庭组改用你的帐户。<br>④ 允许 Windows 管理家庭组连接(推荐)        |  |

#### 图 3-20 终端网络适配器设置

# 3.11 安装旧版本 PCS 7 库

从 PCS 7 V8.0 开始, PCS 7 默认使用 APL 库作为标准功能库,如需旧版本的 PCS 7 Library,可以在 PCS 7 第二张光盘 Additional\_Products 中找到 PCS 7 Library V7.1 和 PCS 7 Faceplates V7.1 后手动安装。

但是从 PCS 7 V8.2 开始,光盘中不再包含旧版本库,需要从西门子工业网站支持下载, Internet 链接如下:

https://support.industry.siemens.com/cs/ww/en/view/109480136